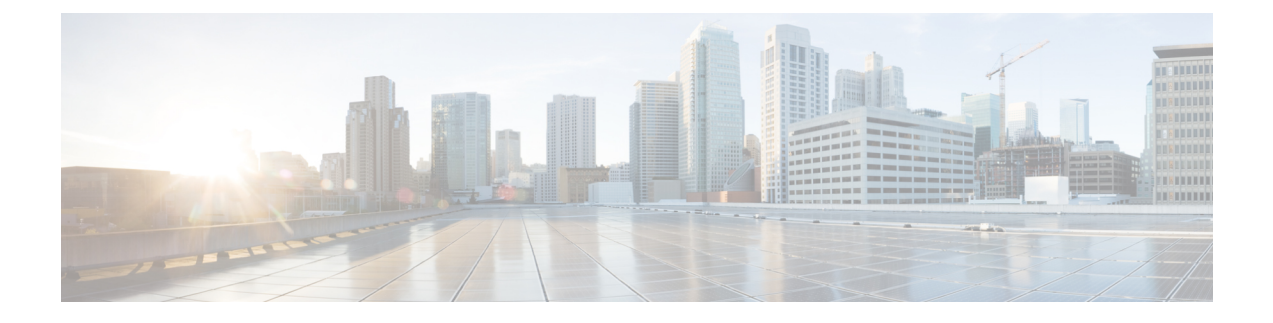

# 部署 Firepower Threat Defense Virtual

本章介绍将 Firepower Threat Defense Virtual 部署到 KVM 环境的程序。

- 使用 KVM 进行部署的前提条件,第1页
- 准备 Day 0 配置文件, 第 2 页
- 启动 Firepower Threat Defense Virtual,第4页

# 使用 KVM 进行部署的前提条件

• 从 Cisco.com 下载 Firepower Threat Defense Virtual qcow2 文件并将其放在 Linux 主机上: https://software.cisco.com/download/navigator.html

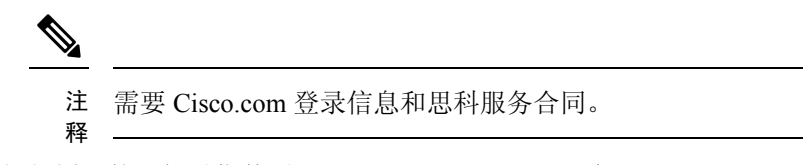

- •本文档出于示例部署目的,假设您使用 Ubuntu 14.0418.04 LTS。在 Ubuntu 18.04 LTS 主机之上 安装以下软件包:
  - qemu-kvm
  - libvirt-bin
  - bridge-utils
  - virt-manager
  - virtinst
  - virsh tools
  - genisoimage
- 性能受主机及其配置的影响。通过调整主机,您可以最大化 KVM 上的 Firepower Threat Defense Virtual 吞吐量。有关通用的主机调整概念,请参阅网络功能虚拟化:具备 Linux 和 Intel 架构的 宽带远程访问服务器的服务质量。

- Ubuntu 18.04 LTS 的有用优化包括以下各项:
  - macvtap 高性能 Linux 网桥;您可以使用 macvtap,而不是 Linux 网桥。您必须配置特定设置才能使用 macvtap,而不是 Linux 网桥。
  - •透明大页 增加内存页面大小,在 Ubuntu 18.04 中默认开启。
  - •禁用超线程 用于将两个 vCPU 减少到一个单核。
  - txqueuelength 用于将默认 txqueuelength 增加到 4000 个数据包并减少丢包率。
  - 固定 用于将 qemu 和 vhost 进程固定到特定 CPU 内核;在某些情况下,固定可显著提高性能。
- 有关优化基于 RHEL 的分布的信息,请参阅《Red Hat Enterprise Linux6 虚拟化调整和优化指 南》。
- 有关 KVM 与 Firepower 系统的兼容性,请参阅《Cisco Firepower Threat Defense Virtual 的兼容性》。

# 准备 Day 0 配置文件

在启动FTDv之前,您可以准备一个Day0配置文件。此文件是一个文本文件,其中包含了在部署虚 拟机时需要应用的初始配置数据。此初始配置将放入您选择的工作目录中名为"day0-config"的文 本文件,并写入首次启动时装载和读取的 day0.iso 文件。

C)

重要事项 该 day0.iso 文件必须在首次启动期间可用。

如果使用 Day 0 配置文件进行部署,该过程将允许您执行 FTDv设备的整个初始设置。可以指定:

- 接受《最终用户许可协议》(EULA)。
- •系统的主机名。
- •管理员账户的新管理员密码。
- ·管理模式;请参阅如何管理您的 Firepower 设备。

您可以将本地管理设置为是,或者输入 Firepower 管理中心 字段(FmcIp、FmcRegKey 和 FmcNatId)的信息。对于您未使用的管理模式,保留字段为空。

•初始防火墙模式;设置初始防火墙模式:已路由或透明。

如果您打算使用本地Firepower设备管理器(FDM)管理部署,可以仅为防火墙模式输入已路由。 不能使用 FDM 配置透明防火墙模式接口。

• 使设备可以在管理网络上进行通信的网络设置。

如果您在没有 Day 0 配置文件的情况下进行部署,则必须在启动后配置 Firepower 系统所需的设置; 有关更多信息,请参阅在没有 Day 0 配置文件的情况下启动,第 8 页。

注释 我们在本示例中使用的是 Linux, 但对于 Windows 也有类似的实用程序。

#### **SUMMARY STEPS**

- 1. 在名为"day0-config"的文本文件中输入 Firepower Threat Defense Virtual 的 CLI 配置。添加网络 设置和关于管理 Firepower 管理中心的信息。
- 2. 通过将文本文件转换成 ISO 文件生成虚拟 CD-ROM:
- 3. 为每个要部署的 FTDv重复创建唯一的默认配置文件。

#### **DETAILED STEPS**

步骤1 在名为"day0-config"的文本文件中输入 Firepower Threat Defense Virtual 的 CLI 配置。添加网络设置和关于管理 Firepower 管理中心的信息。

#### 示例:

```
#Firepower Threat Defense
{
    "EULA": "accept",
    "Hostname": "ftdv-production",
    "AdminPassword": "Admin123",
    "FirewallMode": "routed",
    "DNS1": "1.1.1.1",
    "DNS2": "1.1.1.2",
    "DNS3": "",
    "IPv4Mode": "manual",
    "IPv4Addr": "10.12.129.44",
    "IPv4Mask": "255.255.0.0",
    "IPv4Gw": "10.12.0.1",
    "IPv6Mode": "disabled",
    "IPv6Addr": "",
    "IPv6Mask": "",
    "IPv6Gw": "",
    "FmcIp": "",
    "FmcRegKey": "",
    "FmcNatId": "",
    "ManageLocally":"Yes"
```

}

在 Day 0 配置文件的本地管理中输入是以使用本地 Firepower 设备管理器 (FDM);输入 Firepower 管理中心 字段 (FmcIp、FmcRegKey 和 FmcNatId)的值。对于您未使用的管理选项,将这些字段留空。

步骤2 通过将文本文件转换成 ISO 文件生成虚拟 CD-ROM:

#### 示例:

```
/usr/bin/genisoimage -r -o day0.iso day0-config
```

或

#### 示例:

/usr/bin/mkisofs -r -o day0.iso day0-config

步骤3 为每个要部署的 FTDv重复创建唯一的默认配置文件。

#### 下一步做什么

• 如果使用 virt-install, 请在 virt-install 命令中添加以下行:

--disk path=/home/user/day0.iso,format=iso,device=cdrom \

 如果使用 virt-manager,则可以使用 virt-manager GUI 创建虚拟 CD-ROM;请参阅使用图形用户 界面 (GUI) 进行启动,第6页。

## 启动 Firepower Threat Defense Virtual

## 使用部署脚本启动

使用基于 virt-install 的部署脚本启动 FTDv。

请注意,您可以通过选择适合您环境的最佳访客缓存模式来优化性能。正在使用的缓存模式不仅会 影响到是否发生数据丢失,还会影响到磁盘性能。

每个 KVM 访客磁盘接口都可以指定以下缓存模式之一:writethrough、writeback、none、directsync 或 unsafe。writethrough 提供读取缓存。writeback 提供读取和写入缓存。directsync 会绕过主机页面 缓存。unsafe 可能会缓存所有内容,并忽略来自访客的刷新请求。

- 当主机遇到突然断电时, cache=writethrough 有助于降低 KVM 访客计算机上的文件损坏。我们 建议使用 writethrough 模式。
- 但是,由于 cache=writethrough 的磁盘 I/O 写入次数高于 cache=none,所以该模式也会影响磁 盘性能。
- •如果删除了 --disk 选项上的 cache 参数,则默认值为 writethrough。
- •未指定缓存选项还有可能大幅减少创建虚拟机所需的时间。这是因为,一些较旧的 RAID 控制 器的磁盘缓存能力较差。因此,禁用磁盘缓存 (cache=none),从而使用默认值 writethrough,有 助于确保数据完整性。
- 从版本 6.4 开始, FTDv 随可调的 vCPU 和内存资源一起部署。在 6.4 版之前, FTDv 部署为固 定配置 4vCPU/8GB 设备。请参阅下表, 了解每个 FTDv 平台大小的 --vcpus 和 --ram 参数所支持 的值。

| 表 1: virt-install 支持的 vC | PU 和内存参数 |
|--------------------------|----------|
|--------------------------|----------|

| vcpus | ram   | FTDv 平台规模     |
|-------|-------|---------------|
| 4     | 8192  | 4vCPU/8GB(默认) |
| 8     | 16384 | 8vCPU/16GB    |
| 12    | 24576 | 12vCPU/24GB   |

步骤1 创建名为 "virt\_install\_ftdv.sh" 的 virt-install 脚本。

FTDv虚拟机 (VM) 的名称在此 KVM 主机上的所有其他虚拟机中必须是唯一的。FTDv可支持多达 10 个网络接口。 此示例使用了四个接口。虚拟 NIC 必须是 Virtio。

- 注释 FTDv的默认配置假定您将管理接口、诊断接口和内部接口置于同一子网上。系统至少需要4个接口才能 成功启动。虚拟 NIC 必须是 Virtio。接口到网络分配必须遵循以下顺序:
  - •1. 管理接口(必需)
  - •2.诊断接口(必需)
  - •3. 外部接口(必需)
  - •4. 内部接口(必需)
  - •5. (可选)数据接口-最多6个

#### 示例:

```
virt-install \
   --connect=qemu:///system \
   --network network=default, model=virtio \
  --network network=default,model=virtio \
   --network network=default, model=virtio \
   --network network=default,model=virtio \
   --name=ftdv \
   --arch=x86 64 \setminus
   --cpu host \
   --vcpus=8 \
   --ram=16384 \
   --os-type=linux \setminus
   --os-variant=generic26 \
   --virt-type=kvm \
   --import \
   --watchdog i6300esb,action=reset
   --disk path=<ftd filename>.gcow2,format=gcow2,device=disk,bus=virtio,cache=none \
   --disk path==<day0 filename>.iso,format=iso,device=cdrom \
   --console pty,target_type=serial \
   --serial tcp, host=127.0.0.1:<port>, mode=bind, protocol=telnet
   --force
```

步骤2 运行 virt install 脚本:

示例:

/usr/bin/virt install ftdv.sh

Starting install... Creating domain...

此时将出现一个窗口,其中显示虚拟机的控制台。您可以看到虚拟机正在启动。启动虚拟机需要几分钟时间。一 旦虚拟机停止启动,您便可以从控制台屏幕发出 CLI 命令。

#### 下一步做什么

接下来的步骤取决于您选择的管理模式。

- •如果为本地管理 (ManageLocally)选择否 (No),您将使用 Firepower 管理中心管理 FTDv;请参 阅使用 Firepower 管理中心管理 Firepower Threat Defense Virtual。
- •如果为本地管理 (ManageLocally)选择是 (Yes),您将使用集成的 Firepower 设备管理器 管理 FTDv;请参阅使用 Firepower 设备管理器管理 Firepower Threat Defense Virtual。

有关如何选择管理选项的概述,请参阅如何管理您的 Firepower 设备。

## 使用图形用户界面 (GUI) 进行启动

有多个开源选项可用于通过 GUI 来管理 KVM 虚拟机。以下程序使用 virt-manager (也称为虚拟机管 理器) 启动 FTDv。Virt-manager 是用于创建和管理访客虚拟机的图形化工具。

- 注释 KVM 可以模拟许多不同的 CPU 类型。对于 VM,通常应选择与主机系统的 CPU 密切匹配的处理器 类型,因为这意味着主机 CPU 功能(也称为 CPU 标志)将在 VM 中可用。您应将 CPU 类型设置为 主机,在这种情况下,虚拟机将具有与主机系统完全相同的 CPU 标志。
- **步骤1** 启动 virt-manager(应用 > 系统工具 > 虚拟机管理器)。 系统可能要求您选择虚拟机监控程序和/或输入您的 root 口令。
- 步骤2 单击左上角的按钮,打开新建虚拟机 (New VM) 向导。
- 步骤3 输入虚拟机的详细信息:
  - a) 对于操作系统,选择**导入现有的磁盘映像 (Import existing disk image)**。 此方法允许您向其导入磁盘映像(包含预安装的可启动操作系统)。
  - b) 单击继续 (Forward) 继续操作。
- 步骤4 加载磁盘映像:
  - a) 单击浏览...(Browse...),选择映像文件。
  - b) 选择通用 (Generic) 作为操作系统类型 (OS type)。
  - c) 单击继续 (Forward) 继续操作。

#### 步骤5 配置内存和 CPU 选项:

从版本 6.4 开始, FTDv 随可调的 vCPU 和内存资源一起部署。在 6.4 版之前, FTDv 部署为固定配置 4vCPU/8GB 设备。请参阅下表,了解每个 FTDv 平台大小的 --vcpus 和 --ram 参数所支持的值。

#### 表 2: 虚拟机管理器支持的 vCPU 和内存参数

| CPU | 内存    | FTDv 平台规模     |
|-----|-------|---------------|
| 4   | 8192  | 4vCPU/8GB(默认) |
| 8   | 16384 | 8vCPU/16GB    |
| 12  | 24576 | 12vCPU/24GB   |

a) 针对 FTDv 平台大小设置内存 (RAM) 参数。

- b) 针对 FTDv 平台大小设置对应的 CPU 参数。
- c) 单击继续 (Forward) 继续操作。

### 步骤6 选中安装前自定义配置 (Customize configuration before install) 框,指定一个名称 (Name),然后单击完成 (Finish)。 执行此操作将会打开另一个向导,您可以在其中添加、删除和配置虚拟机的硬件设置。

#### 步骤7 修改 CPU 配置:

从左侧面板中,选择处理器 (Processor),然后选择配置 (Configuration) > 复制主机 CPU 配置 (Copy host CPU configuration)。

这会将物理主机的 CPU 型号和配置应用于您的 VM。

#### 步骤8 配置虚拟磁盘:

- a) 从左侧面板中,选择磁盘1(Disk 1)。
- b) 选择高级选项 (Advanced options)。
- c) 将磁盘总线设为 Virtio。
- d) 将存储格式设为 qcow2。

#### 步骤9 配置串行控制台:

- a) 从左侧面板中,选择控制台 (Console)。
- b) 选择删除 (Remove), 删除默认的控制台。
- c) 单击添加硬件 (Add Hardware), 添加一台串行设备。
- d) 对于设备类型 (Device Type),选择 TCP net 控制台 (tcp) (TCP net console [tcp])。
- e) 对于模式 (Mode),选择服务器模式(绑定) (Server mode [bind])。
- f) 对于主机 (Host), 输入 0.0.0.0 作为 IP 地址, 然后输入唯一的端口 (Port) 号。
- g) 选中使用 Telnet 框。
- h) 配置设备参数。
- 步骤10 配置看门狗设备,在 KVM 访客挂起或崩溃时自动触发某项操作:
  - a) 单击添加硬件 (Add Hardware), 添加一台看门狗设备。
  - b) 对于型号 (Model),选择默认值 (default)。

c) 对于操作 (Action), 选择强制重置访客 (Forcefully reset the guest)。

步骤11 配置至少4个虚拟网络接口。

单击添加硬件 (Add Hardware) 以添加接口,然后选择 macvtap 或指定共享设备名称(使用网桥名称)。

- 注释 KVM 上的 FTDv 支持共计 10 个接口 1 个管理接口、1 个诊断接口,以及最多 8 个用于数据流量的网 络接口。接口到网络分配必须遵循以下顺序:
- vnic0-管理接口(必需)
- vnic1一诊断接口(必需)
- vnic2 外部接口(必需)
- vnic3-内部接口(必需)
- vnic4-9-数据接口(可选)

重要事项 请确保将 vnic0、vnic1 和 vnic3 映射到同一子网。

步骤 12 如果使用 Day 0 配置文件进行部署,则为 ISO 创建虚拟 CD-ROM:

- a) 单击添加硬件(Add Hardware)。
- b) 选择存储 (Storage)。
- c) 单击选择托管或其他现有存储 (Select managed or other existing storage), 然后浏览至 ISO 文件的位置。
- d) 对于设备类型 (Device type), 选择 IDE CDROM。
- 步骤13 配置虚拟机的硬件后,单击应用 (Apply)。
- 步骤 14 单击开始安装 (Begin installation),以便 virt-manager 使用您指定的硬件设置创建虚拟机。

下一步做什么

接下来的步骤取决于您选择的管理模式。

- •如果为本地管理 (ManageLocally)选择否 (No),您将使用 Firepower 管理中心管理 FTDv;请参 阅使用 Firepower 管理中心管理 Firepower Threat Defense Virtual。
- •如果为本地管理 (ManageLocally)选择是 (Yes),您将使用集成的 Firepower 设备管理器 管理 FTDv;请参阅使用 Firepower 设备管理器管理 Firepower Threat Defense Virtual。

有关如何选择管理选项的概述,请参阅如何管理您的 Firepower 设备。

## 在没有 Day 0 配置文件的情况下启动

由于 FTDv设备没有 Web 界面,如果您在没有 Day 0 配置文件的情况下进行部署,必须使用 CLI 来 设置虚拟设备。

首次登录新部署的设备时,必须阅读并接受 EULA。然后,请按照设置提示更改管理员密码,并配 置设备的网络设置和防火墙模式。 按照设置提示操作时,如遇单选问题,选项会列在括号内,例如 (y/n)。默认值会列在方括号内,例 如 [y]。按 Enter 键确认选择。

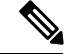

注释 要在完成初始设置后更改虚拟设备的任何设置,必须使用 CLI。

- 步骤1 打开 FTDv的控制台。
- 步骤2在 firepower login 提示符下,使用默认凭据(username admin, password Admin123)登录。
- 步骤3 当 Firepower Threat Defense系统启动时,安装向导会提示您执行以下操作,并输入配置系统所需的下列信息:
  - ・ 接受 EULA
  - •新管理员密码
  - IPv4 或 IPv6 配置
  - IPv4 或 IPv6 DHCP 设置
  - •管理端口 IPv4 地址和子网掩码,或者 IPv6 地址和前缀
  - 系统名称
  - •默认网关
  - ・DNS 设置
  - HTTP 代理
  - •管理模式(需要进行本地管理)
- 步骤4 检查设置向导的设置。默认值或以前输入的值会显示在括号中。要接受之前输入的值,请按 Enter 键。
- 步骤5 根据提示完成系统配置。
- 步骤6 当控制台返回到 firepower # 提示符时,确认设置是否成功。
- 步骤7 关闭 CLI:

#### 下一步做什么

接下来的步骤取决于您选择的管理模式。

- •如果为启用本地管理器 (Enable Local Manager) 选择否 (No),您将使用 Firepower 管理中心 管理 FTDv;请参阅使用 Firepower 管理中心管理 Firepower Threat Defense Virtual。
- •如果为启用本地管理器 (Enable Local Manager) 选择是 (Yes),您将使用集成的 Firepower 设备管理器 管理 FTDv;请参阅使用 Firepower 设备管理器管理 Firepower Threat Defense Virtual。

有关如何选择管理选项的概述,请参阅如何管理您的 Firepower 设备。